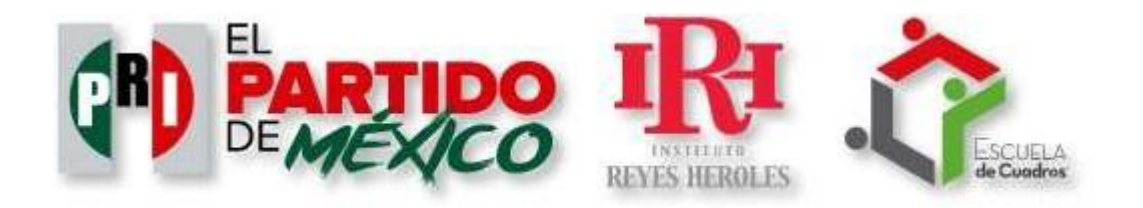

## MANUAL DE ALUMNO

## Generación 2022

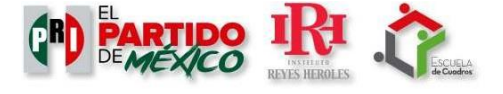

Ingresa al sitio <u>www.escueladecuadros.com</u> y selecciona el campus México.

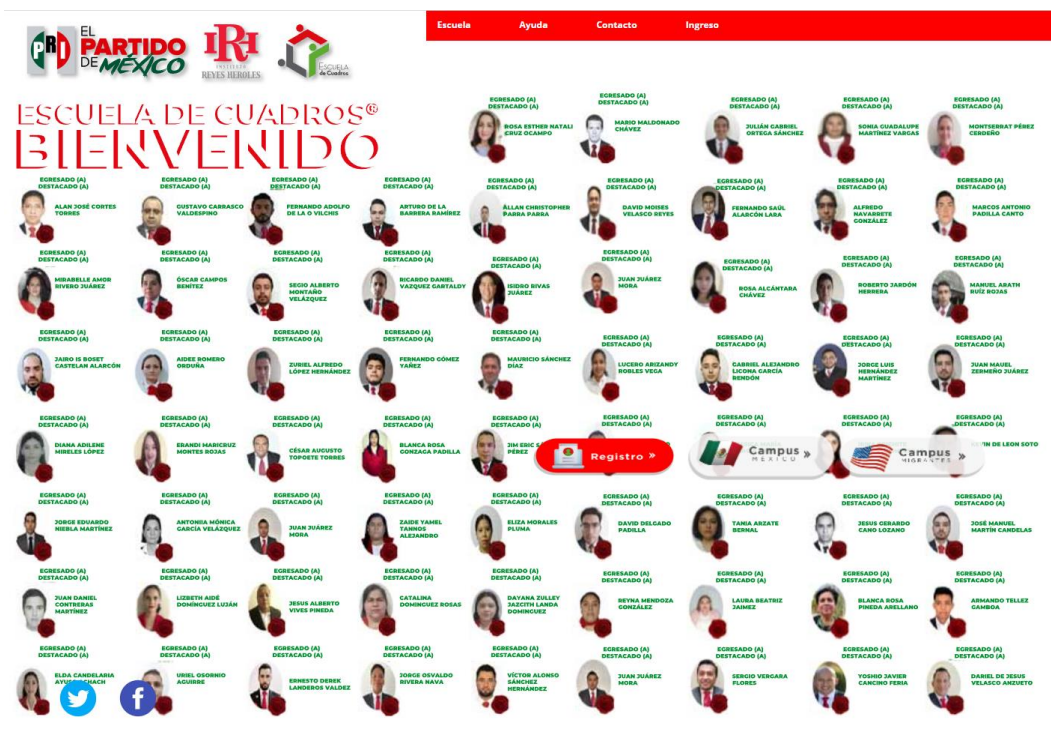

Te mostrará una pantalla para ingresar tus datos de acceso

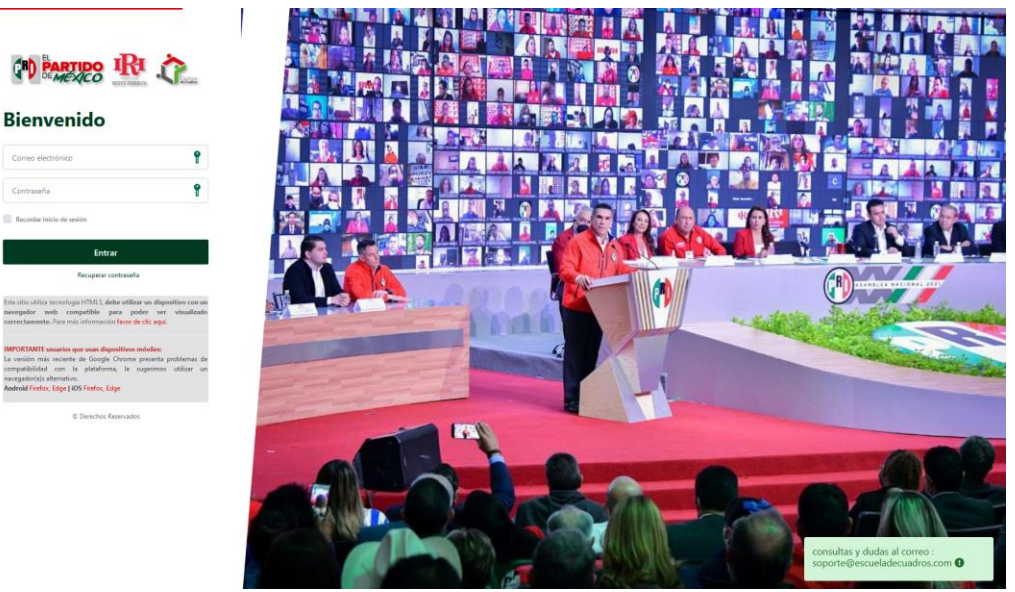

Escribe **tu correo y la contraseña asignada** en el momento de tu registro.

De ser necesario, podrás recuperar tu contraseña, te llegará un mensaje al correo registrado con una clave para poder

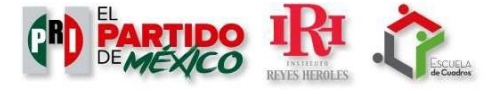

asignar una nueva contraseña.

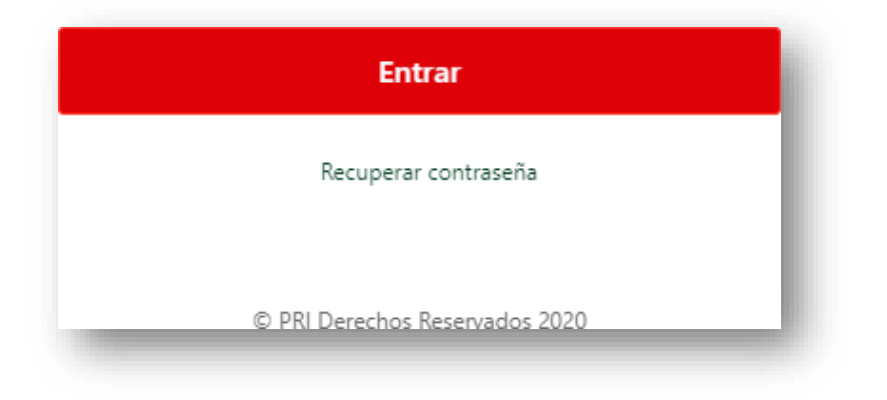

Al ingresar al campus, aparecerá la página de inicio. Existen **noticias**, según el calendario previsto.

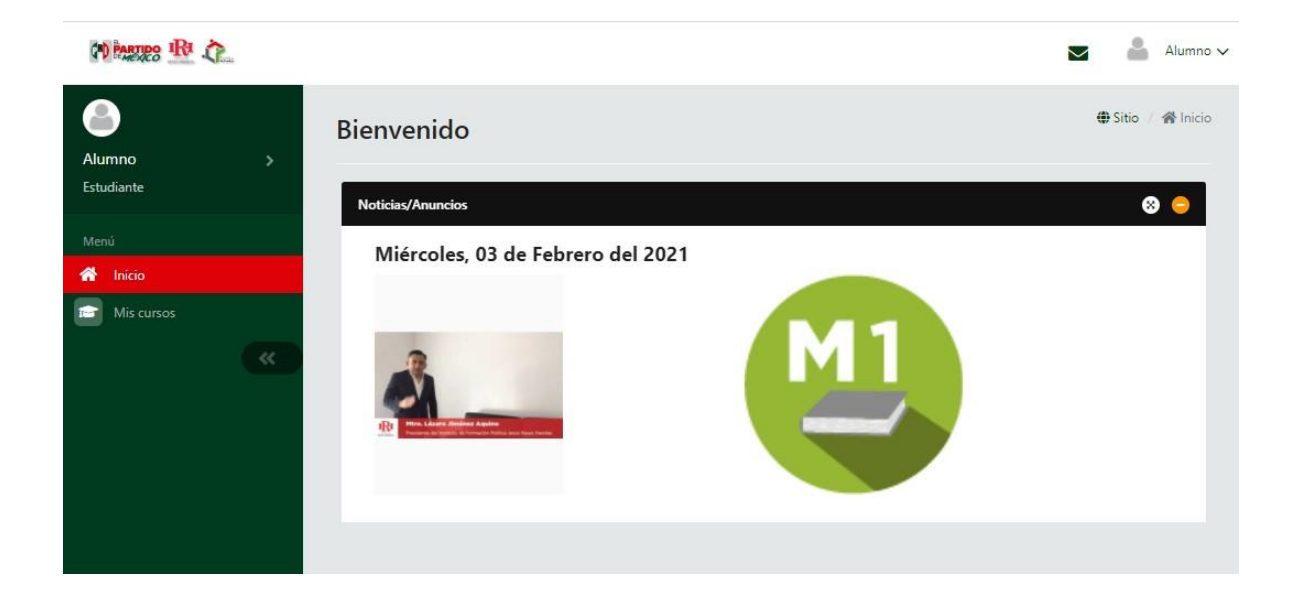

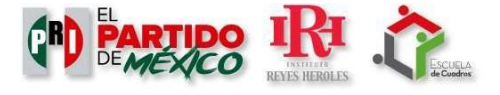

En la pestaña de **Mis cursos** se visualizan los que se encuentran disponibles; se debe seleccionar el que desee abrirse.

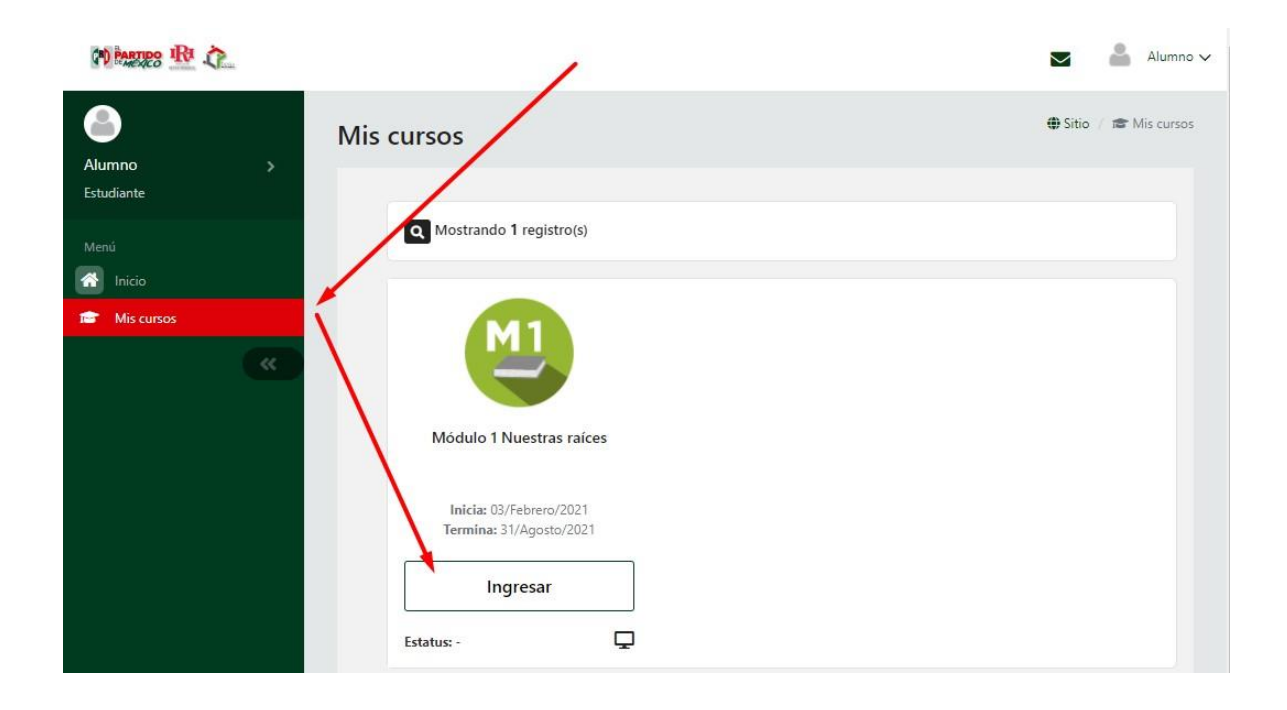

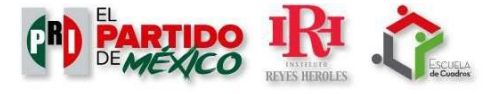

Al ingresar al curso, la barra de menú mostrará herramientas de las cuales el alumno podrá hacer uso, así como las actividades disponibles.

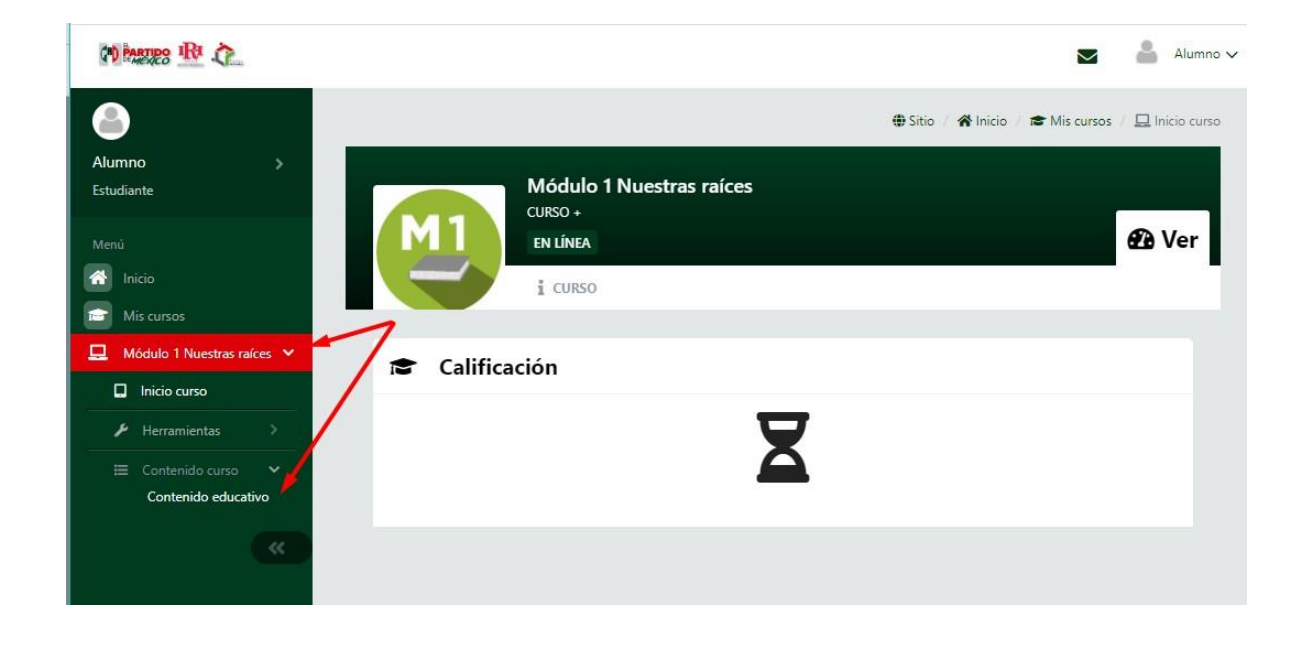

La sección de **foros** muestra al alumno los espacios de debate disponibles.

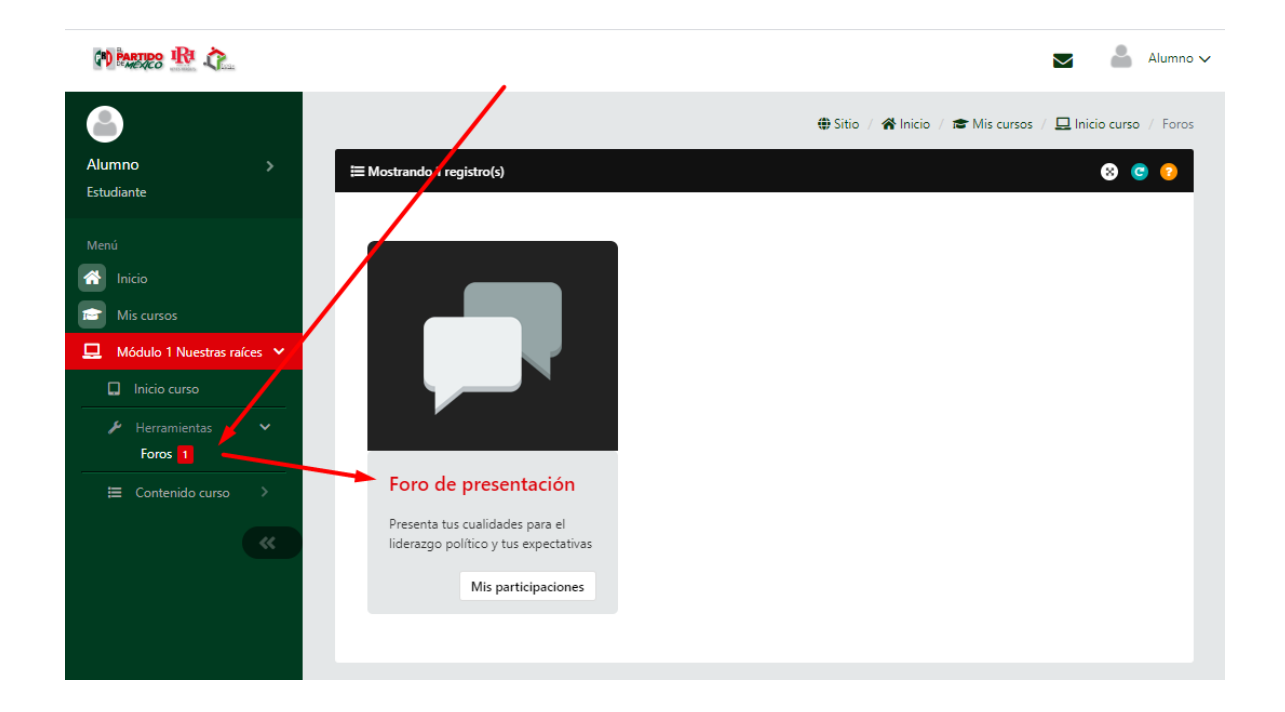

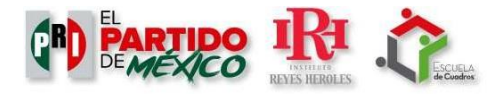

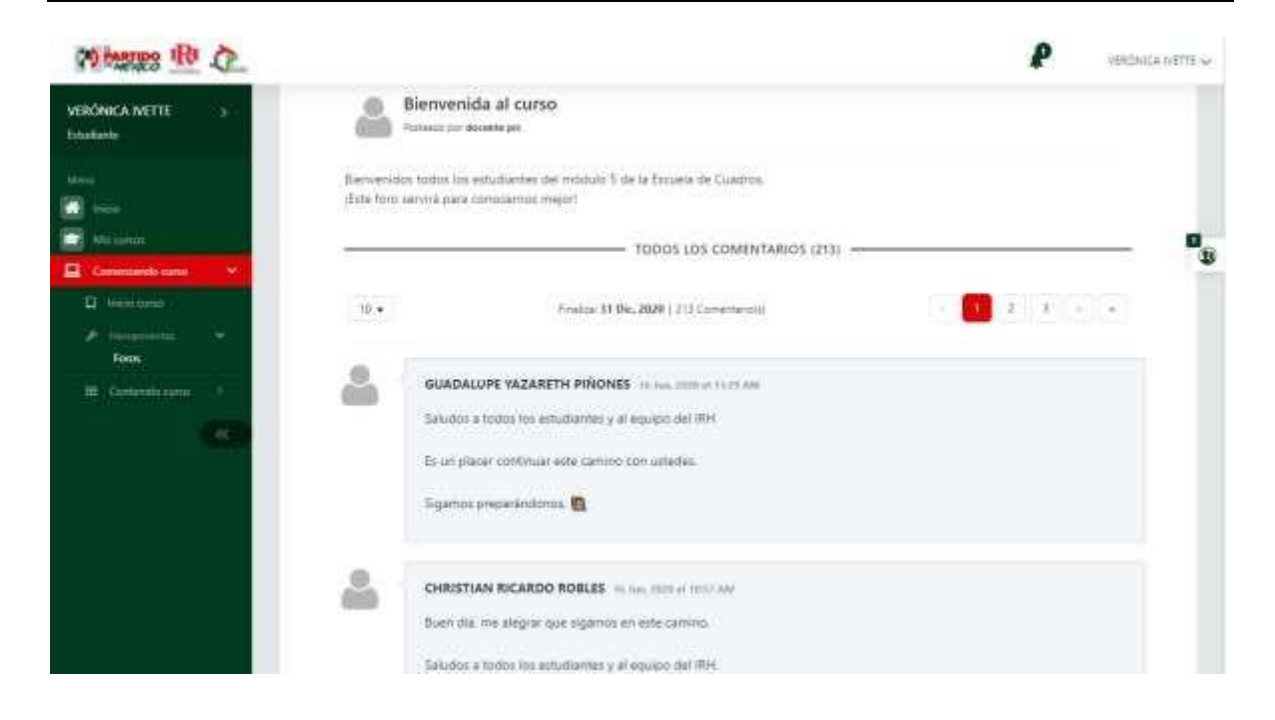

Al presionar sobre ellos se mostrará una pantalla en la que el alumno podrá responder al **foro** y una vez que concluya su participación deberá presionar el botón **Publicar** 

| (*) PARTINO IRI                                 | 🗢 🚔 A                                                                                 |
|-------------------------------------------------|---------------------------------------------------------------------------------------|
|                                                 | Presenta tus cualidades para el liderazgo político y tus expectativas del curso.      |
| <b>Y</b>                                        | Esta es una actividad para generar sentido de grupo, y no tiene valor en calificación |
| Alumno ><br>Estudiante                          | TODOS LOS COMENTARIOS (0)                                                             |
| Menú<br>Minicio                                 | Sé el primero en comentar                                                             |
| Mis cursos                                      | Agregar una entrada                                                                   |
| 🗋 Módulo 1 Nuestras raíces 🐱                    |                                                                                       |
| Inicio curso                                    | Bold Italic Underline                                                                 |
| <ul> <li>Herramientas</li> <li>Foros</li> </ul> | Agregar una participación al Foro                                                     |
| ⊟ Contenido curso >                             |                                                                                       |
| <b>«</b>                                        | Ingrese su participación en el foro                                                   |
|                                                 | Publicar                                                                              |

Al finalizar este proceso, el alumno podrá ver su participación en el registro del foro.

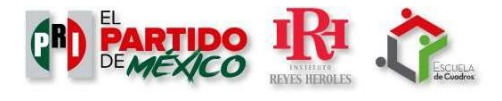

| Bienvenida al curso                  | 0                                                                                   |
|--------------------------------------|-------------------------------------------------------------------------------------|
| osteado por <b>docente_pri</b>   Del | 03-06-2020 al 31-12-2020   0 Puntos   1 Comentario(s)                               |
| ienvenidos todos los estudiante      | es del módulo 5 de la Escuela de Cuadros. ¡Este foro servirá para conocernos mejor! |
|                                      | TODOS LOS COMENTARIOS (1)                                                           |
|                                      |                                                                                     |
| 10 -                                 |                                                                                     |
| 10 -                                 |                                                                                     |

Las publicaciones pueden ser editadas o eliminadas, exclusivamente por la misma persona que ha hecho el comentario, en momento posterior si así lo desea.

|                                                                  | TODOS LOS COMENTARIOS (1)                                                                   |                                                                                                    |
|------------------------------------------------------------------|---------------------------------------------------------------------------------------------|----------------------------------------------------------------------------------------------------|
|                                                                  |                                                                                             | - <b>1</b>                                                                                                    |
| <ul> <li>Alumno_Esc</li> <li>Editor</li> <li>Eliminar</li> </ul> | uela_Cuadros of 60-2020 i 200<br>na mucho comenzar este curso, espero que aprendamos mucho. |                                                                                                    |
|                                                                  | ✓ Alumno_Esc<br>CE Editor                                                                   | Alumno_Escuela_Cuadros 02-00-2000 12:00      Alumno_Escuela_Cuadros 02-00-2000 12:00      Iditar      Eliminar      Eliminar |

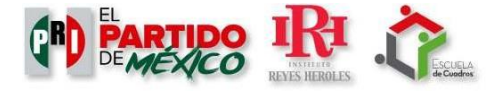

Está disponible el menú **contenido del curso** que contiene herramientas de utilidad para el alumno.

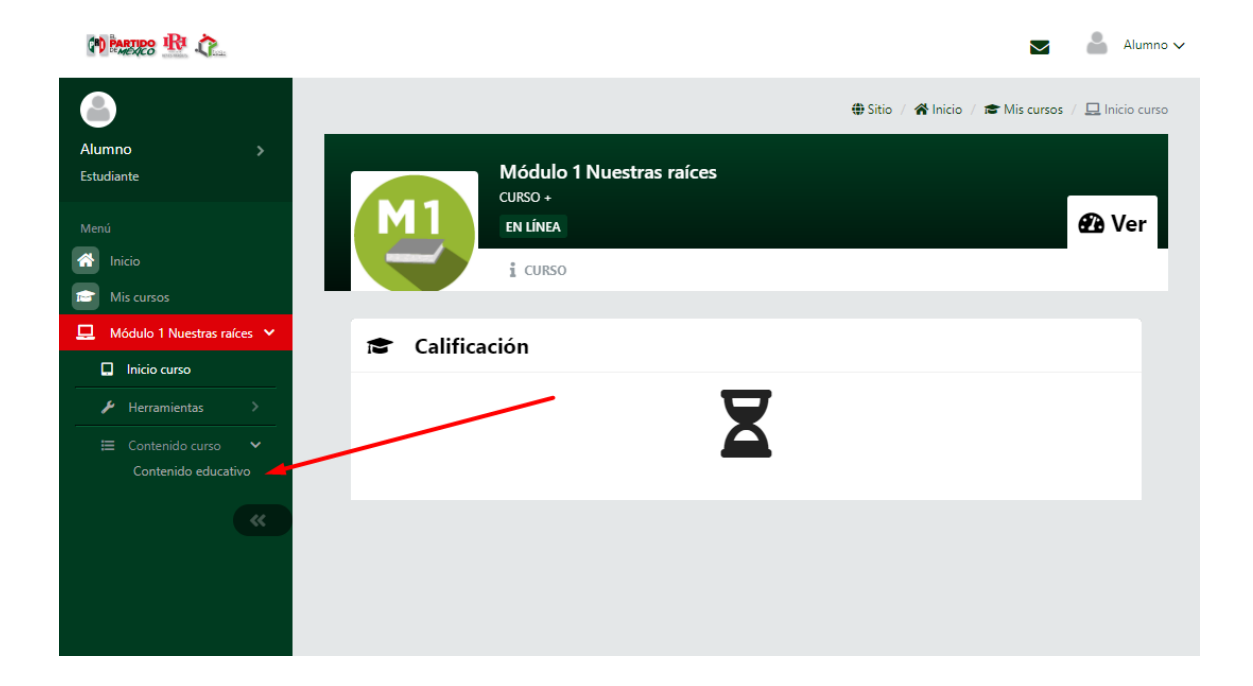

PARTIPO IRI 💧 Alumno 🗸  $\sim$ 0 🌐 Sitio / 🕋 Inicio Alumno Contenido educativo Estudiante Curso Palabras clave Calificación Estatus Abrir 🕋 Inicio Descripción 😁 Mis cursos Módulo 1. Nuestras raíces sco,ec,m1 Módulo 1. Nuestras raíces

Abrir

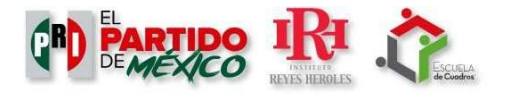

En la sección de **Contenido del curso**, el alumno podrá visualizar el contenido multimedia disponible, para ello, deberá

|                |       |                           |                |                           |              | a 1994  |           |
|----------------|-------|---------------------------|----------------|---------------------------|--------------|---------|-----------|
| PARTIDO IRI    | lear. |                           |                |                           |              |         |           |
| 8              |       |                           |                |                           |              |         | Sitio / 1 |
| Alumno         | >     | Contenido educativo       |                |                           |              |         |           |
|                |       |                           |                |                           |              |         |           |
| Menu<br>Inicio |       | Curso                     | Palabras clave | Descripción               | Calificación | Estatus | Abrir     |
| Mis cursos     |       | Módulo 1. Nuestras raíces | sco,ec,m1      | Módulo 1. Nuestras raíces |              |         | Abrir     |
|                | <<    |                           |                |                           |              |         |           |

A continuación, se mostrará el curso seleccionado.

seleccionar el de su interés y presionar el botón

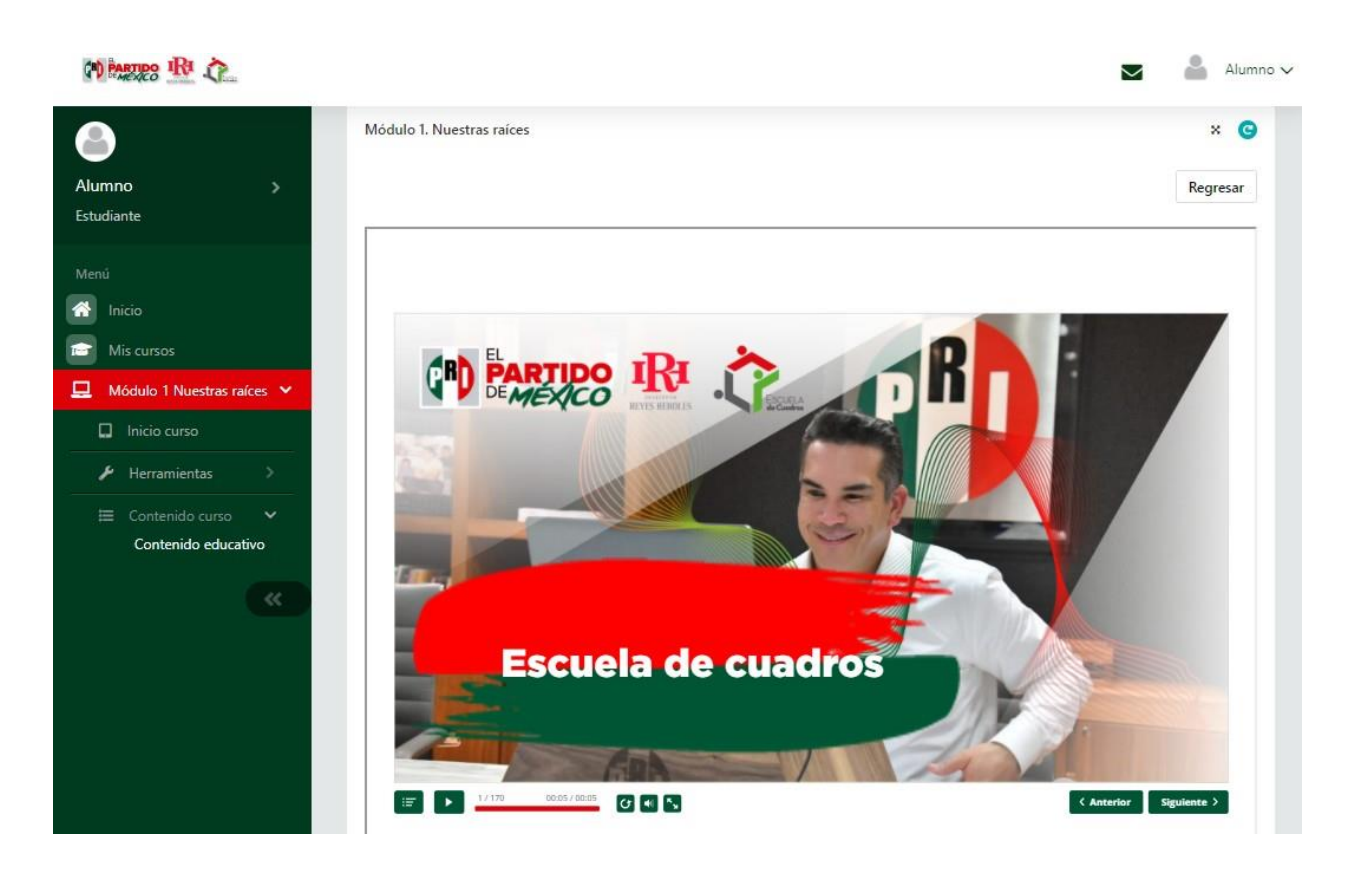

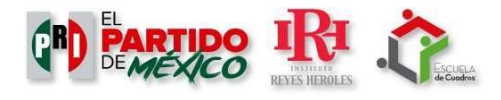

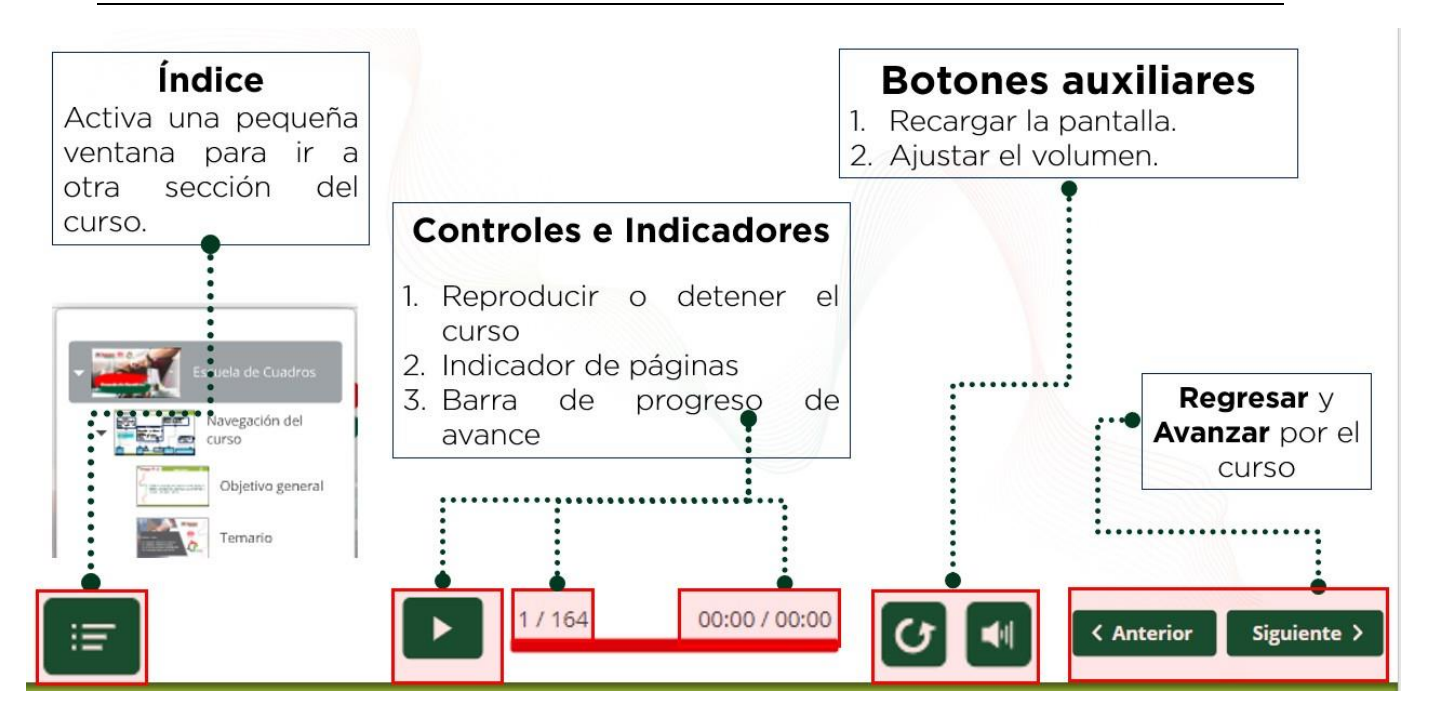

Para estudiar los contenidos, se cuenta con el botón "**SIGUIENTE**". Se puede detener, regular el volumen o repetir la pantalla con los botones auxiliares.

No olvides que desde tu nombre, se encuentra la sección "**PERFIL**", llena tus datos y sube la foto que se usará en tu certificado.

| (*) PARTIPO IN                   | Alumno 🗸                                                                                                    |
|----------------------------------|----------------------------------------------------------------------------------------------------|
| Alumno ><br>Estudiante           | Alumno IRH PRI<br>Imagen perfil                                                                                              |
| Menú<br>Inicio<br>Teo Mis cursos | MI PERFIL ACTIVIDAD GRUPOS/CONTACTOS Alumno IRH PRI                                                                          |
| *                                | Descripción del per il Agregar<br>Indica tu nombre completo como deseas que aparezca en tu certificado en caso de acreditar. |

Para cerrar sesión el alumno debe dirigirse a la esquina superior derecha, en su nombre, y presionar el botón **salir**.

## **¡GRACIAS!**

Página 9|9